## 1 A képernyőn megjelenő súgó frissítése

A Philips folyamatosan termékeinek tökéletesítésén fáradozik. Annak érdekében, hogy a képernyőn megjelenő **[Súgó]**mindig a legfrissebb információkat tartalmazza, kimondottan javasoljuk, hogy frissítse TVkészülék felhasználói útmutató frissítőszoftverét. A fájlok a www.philips.com/support oldalról tölthetők le.

## Szükséges összetevők

A képernyőn megjelenő **[Súgó]** frissítése előtt rendelkeznie kell az alábbiakkal:

- Üres USB flash meghajtó. Az USB flash meghajtónak FAT vagy DOS formázásúnak kell lennie. Ne használjon USB merevlemez-meghajtót.
- Internetkapcsolattal rendelkező számítógép.
- Olyan tömörítőprogram, amely támogatja a ZIP fájlformátumot (például WinZip® Microsoft® Windows® rendszerre vagy Stufflt® Macintosh® rendszerre).

#### 1. lépés: Ellenőrizze a TV-készüléken lévő súgó verzióját.

A **[Súgó]** frissítése előtt ellenőrizze a TV-re telepített jelenlegi verziót. Ha a TV-re telepített **[Súgó]** verziója régebbi, mint a www.philips. com/support oldalon elérhető, töltse le és telepítse a legfrissebb felhasználói útmutató frissítőszoftver fájlt.

1 Nyomja meg a 🕈 gombot.

- 2 Válassza az [Súgó] lehetőséget, majd nyomja meg az OK gombot.
  Andenski a kázormyőn a Súgá
  - → Megjelenik a képernyőn a Súgó.
- 3 Válassza a Műszaki adatok > Méretek lehetőséget, majd nyomja meg az OK gombot.
- 4 Navigáljon az utolsó oldalra, és jegyezze fel a verzió számát.

#### Megjegyzés

 A verziószám egy 12 jegyű szám, amelyben a legutolsó számjegy jelenti a TV-készülékre telepített súgó verzióját. Ha például a TV verziószáma 3139 137 0358x, akkor az x a jelenleg telepített [Súgó] verzióját jelöli.

# 2. lépés: Töltse le a legfrissebb súgófájlt.

- Helyezze be az üres USB flash meghajtót a számítógép USB-aljzatába.
- 2 Számítógépén hozzon létre egy "upgrades" nevű mappát az USB flash meghajtó gyökérkönyvtárában.
- Böngészőjében keresse meg a Philips terméktámogatási oldalát a www.philips. com/support címen.
- 4 A weboldalon keresse meg a terméket és a felhasználói útmutató frissítőszoftverének TV-készülékéhez tartozó fájlját. A fájl (\*.upg fájl) \*.zip fájlba van tömörítve.
- 5 Amennyiben a Philips terméktámogatási oldalán található fájl verziószáma magasabb, mint a TV-n találhat fájlé, mentse le azt az USB flash meghajtóra.
- 6 A megfelelő segédprogrammal bontsa ki a "\*.zip" fájl tartalmát az USB flash meghajtón lévő "**upgrades**" mappába.
  - ➡ Kibontásra kerül a ,,\*.upg'' [Súgó] fájl.
- 7 Húzza ki az USB-memóriaegységet a számítógépből.

## 3. lépés: Frissítse a súgót

### Figyelem

- Frissítés közben ne kapcsolja ki a TV-t és ne húzza ki az USB flash meghajtót.
- Ha a frissítés során áramszünet lép fel, ne vegye ki az USB flash meghajtót a TV-készülékből. A TV-készülék folytatja a frissítést, amint helyreáll az áramszolgáltatás.
- Ha a frissítés közben bármilyen hiba történik, ismételje meg a műveletet. Ha a hiba ismét fellép, forduljon a Philips vevőszolgálathoz.
- 1 Kapcsolja be a TV-készüléket.
- 2 Csatlakoztassa a \*.upg fájlt tartalmazó USB flash meghajtót a TV USB-csatlakozójához. Szüntesse meg a többi USB-eszköz csatlakoztatását a TV-hez.
- 3 Nyomja meg a ♠ gombot.
- 4 Válassza a [Beállítás] > [Szoftverbeállítások] > [Helyi frissítések] lehetőséget.
  - ↦ A frissítések képernyője megjelenik.
- 5 Válassza ki a \*.upg **[Súgó]** fájlt, majd nyomja meg a következő gombot: **OK**.
  - A megjelenő üzenet tartalmazza a frissítés állapotát. Kövesse a képernyőn megjelenő utasításokat a TV frissítésének befejezéséhez és a TV újraindításához.